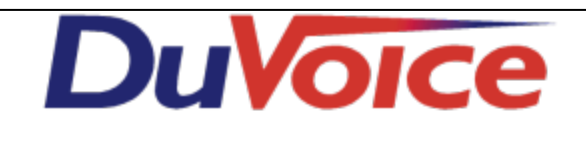

# Integration

| Title               | Avaya ACM/SES SIP |
|---------------------|-------------------|
| Document            | avaya-acm-ses-sip |
| Last update         | 2012/05/02        |
| DuVoice<br>Versions | 5.10, 5.00        |
| Switch<br>Versions  |                   |

#### **Table of Contents**

**Features Supported Hospitality Features Supported PBX Requirements and Programming Requirements Known Issues Programming Capacity Verification IP Codec Configure IP Network Region Configure IP Node Name Configure SIP Signaling Configure SIP Trunk Configure LWC MWI Configure Avaya SIP Enabledment Services Configure Voicemail Configure Ports** 

### **Features Supported**

| Message Lights                   | Yes |
|----------------------------------|-----|
| Forward to personal greeting RNA | Yes |

| Forward to personal greeting Busy      | Yes |
|----------------------------------------|-----|
| Forward to personal greeting DND       |     |
| Different busy greeting                | Yes |
| Auto login to a mailbox                | Yes |
| Trunk ID multiple tenant               |     |
| Voicemail transfer                     |     |
| Record a call                          |     |
| DID Fax                                | No  |
| Caller ID with message                 | Yes |
| Trunk to trunk transfer (unsupervised) |     |
| Loop start disconnect                  | No  |
| Tone disconnect                        | No  |
| SIP disconnect                         | Yes |
| Supervised transfers                   | No  |
| Blind transfers                        | Yes |
| Call screening                         | No  |
| Caller queuing                         | No  |

## **Hospitality Features Supported**

| Property management integration (PMS) |     |
|---------------------------------------|-----|
| Room phone control                    |     |
| Wakeup calls                          | Yes |
| Failed wakeup alerting                |     |
| Guest name changes                    |     |
| Room Clean - Room Dirty Status        |     |

## **PBX Requirements and Programming**

## Requirements

- Avaya ACM CM v5 or above.
- Avaya SIP Enablement Services
- Avaya Communications Manager

### **Known Issues**

None.

## Programming

This section describes the procedure for setting up a SIP trunk between Avaya Communication manager and Avaya SES.

#### **Capacity Verification**

Enter the **display system-parameters customer-option** command. Verify the number of OPS stations for the voicemail system. You will need one for each line on the DuVoice system.

| UPIIUMHL FEHIUKES                     |                |
|---------------------------------------|----------------|
| G3 Version: V15 Software Pac          | kage: Standard |
| Location: 1 RFA System ID (           | SID): 1        |
| Platform: 18 RFA Module ID (          | MID): 1        |
|                                       |                |
|                                       | USED           |
| Platform Maximum Ports:2850           | 46             |
| Maximum Stations: 14                  | 10             |
| Maximum XMOBILE Stations: 0           | 0              |
| Maximum Off-PBX Telephones - EC500: 0 | 0              |
| Maximum Off-PBX Telephones - OPS: 100 | 2              |
| Maximum Off-PBX Telephones - PBFMC: 0 | 0              |
| Maximum Off-PBX Telephones - PVFMC: 0 | 0              |
| Maximum Off-PBX Telephones - SCCAN: 0 | 0              |

On tab 2 verify the number of SIP trunks available.

| OPTIONAL FEATURES                                         |      |
|-----------------------------------------------------------|------|
| IP PORT CAPACITIES                                        | USED |
| Maximum Administered H.323 Trunks: 10                     | 3    |
| Maximum Concurrently Registered IP Stations: 12           | 0    |
| Maximum Administered Remote Office Trunks: 0              | 0    |
| Maximum Concurrently Registered Remote Office Stations: 0 | 0    |
| Maximum Concurrently Registered IP eCons: 0               | 0    |
| Max Concur Registered Unauthenticated H.323 Stations: Ø   | 0    |
| Maximum Video Capable H.323 Stations: 0                   | 0    |
| Maximum Video Capable IP Softphones: 0                    | 0    |
| Maximum Administered SIP Trunks: 10                       | 10   |
| Maximum Administered Ad-hoc Video Conferencing Ports: 0   | 0    |
| Maximum Number of DS1 Boards with Echo Cancellation: 0    | 0    |
| Maximum TN2501 VAL Boards: 10                             | 0    |
| Maximum Media Gateway VAL Sources: 1                      | 1    |
| Maximum TN2602 Boards with 80 VoIP Channels: 0            | 0    |
| Maximum TN2602 Boards with 320 VoIP Channels: 0           | 0    |
| Maximum Number of Expanded Meet-me Conference Ports: 0    | 0    |

#### **IP Codec**

Enter **change ip-codec-set <c>** command, where c is a number between 1 and 7, inclusive.

|          |         | IP          | Codec Set |          |
|----------|---------|-------------|-----------|----------|
| Codec    | Set: 7  |             |           |          |
| Audio    |         | Silence     | Frames    | Packet   |
| Codec    |         | Suppression | Per Pkt   | Size(ms) |
| 1: G.711 | MU      | n           | 2         | 20       |
| 2:       |         |             |           |          |
| 3:       |         |             |           |          |
| 4:       |         |             |           |          |
| 5:       |         |             |           |          |
| 6:       |         |             |           |          |
| 7:       |         |             |           |          |
|          |         |             |           |          |
|          |         |             |           |          |
| Medi     | a Encry | ption       |           |          |
| 1: none  |         |             |           |          |
| 2:       |         |             |           |          |
| 3:       |         |             |           |          |

#### **Configure IP Network Region**

Enter **change ip-network-region <n>** command, where **n** is a number between 1 and 250 inclusive, and configure the following.

- Authoritative Domain This domain must match the SIP Domain value configured in Avaya SES.
- Intra-region IP-IP Direct Audio Default value for this field is yes.
- Inter-region IP-IP Direct Audio
   Default value for this field is ve
- Default value for this field is yes.
- Codec Set

Set this to the value of the codec set selected under **IP Codec**.

| IP NETWORK REGION              |                                         |  |  |  |  |  |
|--------------------------------|-----------------------------------------|--|--|--|--|--|
| Region: 1                      |                                         |  |  |  |  |  |
| Location: Authoritative        | Authoritative Domain: duvoice.lan       |  |  |  |  |  |
| Name:                          |                                         |  |  |  |  |  |
| MEDIA PARAMETERS               | Intra-region IP-IP Direct Audio: yes    |  |  |  |  |  |
| Codec Set: 1                   | Inter-region IP-IP Direct Audio: yes    |  |  |  |  |  |
| UDP Port Min: 2048             | IP Audio Hairpinning? n                 |  |  |  |  |  |
| UDP Port Max: 3329             |                                         |  |  |  |  |  |
| DIFFSERU/TOS PARAMETERS        | RTCP Reporting Enabled? 😈               |  |  |  |  |  |
| Call Control PHB Value: 46     | RTCP MONITOR SERVER PARAMETERS          |  |  |  |  |  |
| Audio PHB Value: 46            | Use Default Server Parameters? 😈        |  |  |  |  |  |
| Video PHB Value: 26            |                                         |  |  |  |  |  |
| 802.1P/Q PARAMETERS            | _                                       |  |  |  |  |  |
| Call Control 802.1p Priority:  | 6                                       |  |  |  |  |  |
| Audio 802.1p Priority:         | 6                                       |  |  |  |  |  |
| Video 802.1p Priority:         | 5 AUDIO RESOURCE RESERVATION PARAMETERS |  |  |  |  |  |
| H.323 IP ENDPOINTS             | RSVP Enabled? n                         |  |  |  |  |  |
| H.323 Link Bounce Recovery? y  |                                         |  |  |  |  |  |
| Idle Traffic Interval (sec): 2 | 0                                       |  |  |  |  |  |
| Keep-Alive Interval (sec): 5   |                                         |  |  |  |  |  |
| Keep-Alive Count: 5            |                                         |  |  |  |  |  |

#### **Configure IP Node Name**

Enter change node-names ip. Add a node name for Avaya SES along with its IP address. IP NODE NAMES

| Name      | IP Address    |
|-----------|---------------|
| SES       | 192.168.11.70 |
| default   | 0.0.0         |
| duvoice   | 192.168.11.26 |
| msqserver | 192.168.11.62 |
| procr     | 192.168.11.70 |

#### **Configure SIP Signaling**

Enter **add signaling-group <s>** command, where **s** is an available signaling group and configure the following.

- Group Type Set to **sip**.
- Near-end Node Name Set to procr.

- Far-end Node Name Set to the Avaya SES name or procr if hosted on the same board.
- Far-end Network Region Set to the region configured under **IP Network Region**.
  Far-end Domain
- Fai-end Domain Set to the value entered in **Authoritative Domain**.

| 310///11                                                                           | na anour                           |
|------------------------------------------------------------------------------------|------------------------------------|
| Group Number: 101 Group Type<br>Transport Method<br>IMS Enabled? n Co-Resident SES | e: sip<br>d: <u>tls</u><br>S? y    |
| Now-ood Nodo Namos Succes                                                          | Fax-and Node Names Susan           |
| Near-end Node Name: procr                                                          | Far-end Node Name: procr           |
| Near-end Listen Port: 6001                                                         | Far-end Listen Port: 5061          |
|                                                                                    | Far-end Network Region: 1          |
| Far-end Domain: duvoice.lan                                                        |                                    |
| Incoming Dialog Loophacks, aliginate                                               | Bypass If IP Threshold Exceeded? n |
| Incoming bialog Loopbacks: eliminate                                               | KFC 3389 CONFORT NUISE? N          |
| DIME over IP: rtp-payload                                                          | Direct IP-IP Audio Connections? U  |
| Session Establishment Timer(min): 3                                                | IP Audio Hairpinning? n            |
| Enable Layer 3 Test? n                                                             | Direct IP-IP Early Media? n        |
| H.323 Station Outgoing Direct Media? n                                             | Alternate Route Timer(sec): 🚹      |

#### **Configure SIP Trunk**

Enter

Enter **add trunk-group** <**t**> command, where **t** is an unallocated trunk group and configure the following.

- Group Type Set the Group Type field to **sip**.
- Group Name Enter a descriptive name.
- TAC (Trunk Access Code)
  - Set to any available trunk access code.
- Signaling Group Set to the Group Number field value to the signaling group.
- Number of Members
   Allowed value is between 0 and 255. Set this value to twice the number of voice ports
   on the DuVoice.

   Note: Each SIP call between two SIP endpoints requires two SIP trunks for the
   duration of the call.
- Service Type This must be set to public-ntwrk to support proper integration.

|               |              | TRUNK GRO    | UP       |                       |                              |
|---------------|--------------|--------------|----------|-----------------------|------------------------------|
| Group Number: | 11           | Group        | Type:    | sip CD                | R Reports: U                 |
| Group Name:   | DuVoice SIP  |              | COR: 1   | 1 TN: 1               | TAC: *211                    |
| Direction:    | two-way      | Outgoing Dis | splay? 🛛 | <u>ו</u>              |                              |
| Dial Access?  | n            |              |          | Night Service         | :                            |
| Queue Length: | 0            |              |          |                       |                              |
| Service Type: | public-ntwrk | Auth         | Code?    | ח                     |                              |
|               |              |              |          | Signalin<br>Number of | ng Group: 101<br>Hembers: 10 |

Enable Divesion Header

This is required for proper integration. This is configured on tab 4. **PROTOCOL VARIATIONS** 

| Mark Users as Phone? n<br>Prepend '+' to Calling Number? n<br>Send Transferring Party Information? n |  |
|----------------------------------------------------------------------------------------------------|--|
| Send Diversion Header? y<br>Support Request History? y<br>Telephone Event Payload Type:              |  |

Configure SIP Endpoint

Enter **add station s**, where **s** is an extension valid in the provisioned dial plan. Create a station for each line of the voicemail.

• Type

Set to 9600SIP.

- Name
- Enter a descriptive name for this station.
- On tab 6 set the SIP Trunk to the trunk number created above.

|                                             | STATION                                         |        |
|---------------------------------------------|-------------------------------------------------|--------|
| Extension: 2380                             | Lock Messages? n                                | BCC: 0 |
| Port: IP                                    | Coverage Path 1:                                | COR: 1 |
| Name: 2380 Voicemail                        | line 1 Coverage Path 2:<br>Hunt-to Station:     | COS: 1 |
| STATION OPTIONS                             | Time of Day Lock Table                          |        |
| Loss Group:                                 | 19 Personalized Ringing Pattern:                | 1      |
| Speakerphone:                               | Message Lamp Ext:<br>2-way Mute Button Enabled? | 2380   |
| Display Language:                           | english Expansion Module?                       | n      |
| Survivable GK Node Name:<br>Survivable COR: | internal Media Complex Ext:                     |        |
| Survivable Trunk Dest?                      | U IP SoftPhone?                                 | n      |

Enter **add off-pbx-telephone station-mapping** command and configure the following. Perform this for each voicemail port configured above.

- Station Extension Set the extension of the OPS station as configured above.
- Application Set to **OPS**.
- Phone Number
   Enter the number the line will use for registration and call termination.
- Trunk Selection
   Set to the trunk group number configured in for your SIP trunk.
   STATIONS WITH OFF-PBX TELEPHONE INTEGRATION

| Station<br>Extension | Application | Dial<br>Prefix | CC | Phone Number | Trunk<br>Selection | Config<br>Set | Dual<br>Mode |
|----------------------|-------------|----------------|----|--------------|--------------------|---------------|--------------|
| 2380                 | OPS         | <u> </u>       |    | 2380         | 11                 | 1             |              |

## **Configure LWC MWI**

Enter change feature-access-codes command and enter a feature access code for LWC on/ off. Check your dialplan and other feature codes for an available code.

Note: You cannot use a pound sign for any feature code dialed by DuVoice system.

| chan | ge feat | ure-ac      | cess-c                      | odes                                 |                                             | send                                       | (return)                                         | help (f5)                                                                          | cancel (esc)                                                                                      | enter (f3)                         | schedule (f9)            | next (f7) | previous (f8) |  |
|------|---------|-------------|-----------------------------|--------------------------------------|---------------------------------------------|--------------------------------------------|--------------------------------------------------|------------------------------------------------------------------------------------|---------------------------------------------------------------------------------------------------|------------------------------------|--------------------------|-----------|---------------|--|
| 1    | 2       | 3           | 4                           | 5                                    | 6                                           | 7                                          |                                                  |                                                                                    |                                                                                                   |                                    |                          |           |               |  |
|      | Limi    | it No<br>Ma | Lea<br>umbe<br>eet-<br>Mess | .eav<br>ive<br>ro<br>Ma<br>me<br>age | e Wo<br>Word<br>f Co<br>lici<br>Conf<br>Seq | rd C<br>Cal<br>ncur<br>ous<br>eren<br>uenc | allin<br>ling<br>rent<br>Call<br>ce Ac<br>ce Tra | FEATURE<br>g Send A<br>Cancel A<br>Calls Act<br>Trace Act<br>cess Code<br>ce (MST) | ACCESS COU<br>Message: [<br>Message: ]<br>tivation: [<br>tivation: ]<br>c Change: [<br>Disable: ] | DE (FAC)<br>041<br>042<br>De<br>De | activation<br>activation | n:<br>n:  |               |  |

## **Configure Avaya SIP Enabledment Services**

Configuration of the Avaya SES must be performed via Internet Explorer only and will not operate correctly on any other browsers.

Login to your SES via Internet Explorer and set the System Properties

- SIP Domain
  - Enter the domain configured for your IP Network Region.
- Enter the SIP License Host.

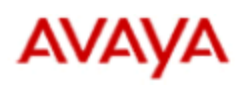

Help Exit

#### **Integrated Management**

SIP Server Management

This Server: [1]

| Top<br>Users                                                                                                    | View System Properties                                                                                                    |                                                       |  |  |
|----------------------------------------------------------------------------------------------------|----------------------------------------------------------------------------------------------------|-------------------------------------------------------|--|--|
| Address Map Priorities<br>Adjunct Systems<br>Aggregator<br>Conferences                                                                                                    | SES Version<br>System Configuration<br>Host Type                                                                                                    | SES-5.2.1.0-016.1<br>Simplex<br>CM combined home-edge |  |  |
| Emergency Contacts                                                                                                    | SIP Domain*                                                                                                    | #uvoice.lan                                           |  |  |
| <ul> <li>Export Import to Provision</li> <li>Hosts         <ul> <li>IM logs</li> <li>Communication Manager<br/>Servers</li> <li>Communication Manager<br/>Extensions</li> <li>Server Configuration</li> </ul> </li> </ul> | Note that the DNS domain is unknown<br>If you are unsure about this field, most often the SIP<br>domain should be the root level DNS domain. For example,<br>for a DNS domain of eastcoast.example.com, the SIP<br>domain would likely be configured to example.com. This<br>allows SIP calls and instant messages to users with handles<br>of the format handle@example.com |                                                       |  |  |
| Admin Setup                                                                                                    | SIP License Host*                                                                                                    | 192.168.11.70                                         |  |  |
| IM Log Settings<br>License                                                                                                    | DiffServ/TOS Parameter                                                                                                    | 5                                                     |  |  |
| System Properties                                                                                                    | Call Control PHB Value*                                                                                                    | 46                                                    |  |  |
| SIP Phone Settings                                                                                                    | 802.1 Parameters                                                                                                    |                                                       |  |  |
| Survivable Call Processors                                                                                                    | Priority Value*                                                                                                    | 6                                                     |  |  |
| System Status  Trace Logger                                                                                                    | Management System<br>Access Login                                                                                                    |                                                       |  |  |
| Trusted Hosts                                                                                                    | Management System<br>Access Password                                                                                                    |                                                       |  |  |
|                                                                                                    | DB Log Level disabled                                                                                                    |                                                       |  |  |
|                                                                                                    | Update                                                                                                    |                                                       |  |  |

Add matching user to the SES for the extensions created on the ACM.

- Primary Handle
- Set this to the extension number.
- User ID

Set this to the extension number. This field will be used as the Username for the voicemail port in System Configuration.

- Password Enter a password. This field will be used as the Password for the voicemail port in System Configuration.
- First Name/Second Name Enter a descriptive first and last name.
- Add Communication Manager Extension

Be sure to check this box. This will create a mapping for this extension between the SES and ACM.

When the Add button is pressed enter the extension number and confirm the Communication Manager Server field is correct and click Add.

| AVAYA                                                         | In                                                            | tegrated Management<br>SIP Server Management |
|---------------------------------------------------------------|---------------------------------------------------------------|----------------------------------------------|
| Help Exit                                                     |                                                               | This Server: [1]                             |
| Top<br>Users                                                  | Add User                                                      |                                              |
| Add<br>Dofoult Brofile                                        | Primary Handle*                                               | 2380                                         |
| Delete                                                        | User ID                                                       | 2380                                         |
| Edit                                                          | Password*                                                     | •••••                                        |
| List                                                          | Confirm Password*                                             | •••••                                        |
| Password                                                      | Host*                                                         | 192.168.11.70 -                              |
| Search                                                        | First Name*                                                   | Voicemail                                    |
| Manage All Registered<br>Users                                | Last Name*                                                    | Port 1                                       |
| Search Registered                                             | Address 1                                                     |                                              |
| Devices<br>Search Registered                                  | Address 2                                                     |                                              |
| Users                                                         | Office                                                        |                                              |
| Address Map Priorities                                        | City                                                          |                                              |
| Adjunct Systems                                               | State                                                         |                                              |
| Conferences                                                   | Country                                                       |                                              |
| Emergency Contacts                                            | Zip                                                           |                                              |
| <ul> <li>Export/Import to ProVision</li> <li>Hosts</li> </ul> | Survivable Call<br>Processor                                  | none 🔻                                       |
| IM logs<br>Communication Manager<br>Servers<br>List           | Add Communication<br>Manager Extension<br>Fields marked * are | required.                                    |
| Communication Manager                                         | Add                                                           |                                              |

## **Configure Voicemail**

This document assumes the voicemail software has already been installed.

## **Configure Ports**

Each voicemail port must be configured with it's corresponding User in the SES.

Start System Configuration

Double click the first configured port.

- Extension number Enter the extension number for this port.
- Hunt group extension is a member of Enter the hunt group number for the voicemail system

| ice Port Number    | 1                     | _ ×                       |
|--------------------|-----------------------|---------------------------|
| Port Configuration | SIP Configuration SIP |                           |
| Account Name       | 2380                  |                           |
| Password           | 123456                |                           |
| Domain             | duvoice.lan           |                           |
| Server Port        | 5060                  |                           |
| User agent         | DuVoice               |                           |
|                    |                       |                           |
|                    |                       |                           |
|                    |                       |                           |
|                    |                       |                           |
|                    | ОК                    | Cancel <u>A</u> pply Help |

#### Click the **SIP Configuration** tab.

- Account Name
  - Enter the user name for this port entered in the SES.
- Password
- Enter the password entered for this user in the SES.
- Domain Enter the domain name the SES is configured for.
- Server Port
  - The default is 5060.
- User agent
  - The default value is DuVoice.

| Voice Port Number  | 1                           |
|--------------------|-----------------------------|
| Port Configuration | SIP Configuration SIP       |
| Account Name       | 2380                        |
| Password           | 123456                      |
| Domain             | duvoice.lan                 |
| Server Port        | 5060                        |
| User agent         | DuVoice                     |
|                    |                             |
|                    |                             |
|                    |                             |
|                    |                             |
|                    | OK Cancel <u>Apply</u> Help |

Click the **SIP** tab.

This tab is a duplicate of the SIP tab located under Features|Connectors. The settings on this tab are not port specific, but rather Location specific.

- Location
  - If this port is located on a different location than the default choose the location.
- Registrar address
   Enter the address of the SES server.
- Extensions address Confirm this is the address the system will use to communicate with the switch on.

| Voice Port Number 1     |                           | X   |
|-------------------------|---------------------------|-----|
| Port Configuration   SI | IP Configuration SIP      |     |
| Location                | Default Location          |     |
| Registrar address       | 192.168.11.70             |     |
| Extensions address      | 192.168.11.25             |     |
|                         |                           |     |
|                         |                           |     |
|                         |                           |     |
|                         |                           |     |
|                         |                           |     |
|                         |                           |     |
|                         |                           |     |
|                         | OK Cancel <u>A</u> pply H | elp |

Click Ok and perform these actions on all the remaining ports.